# Full-HD Optical Zoom PTZ

PTZ-X12-IP | PTZ-NDI-X12 | PTZ-X20-IP | PTZ-NDI-X20 Manual

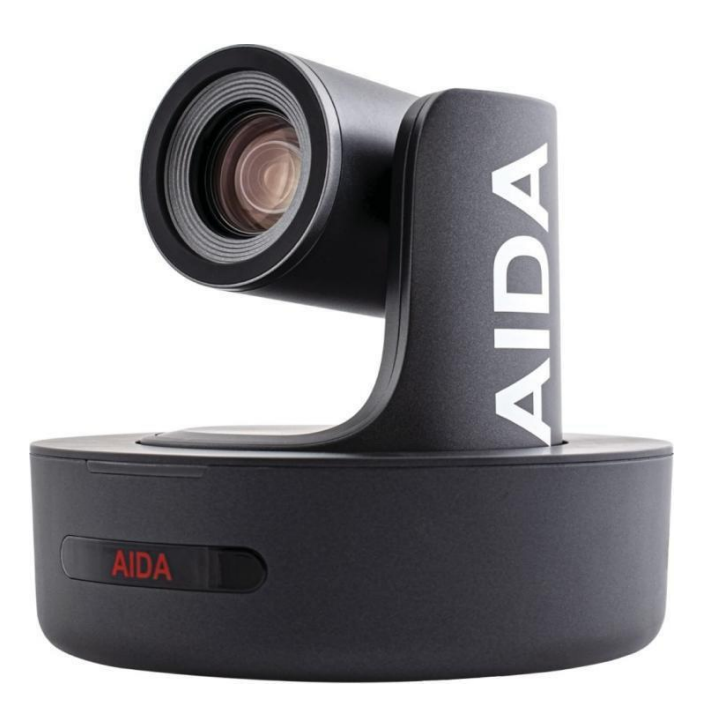

V2.1

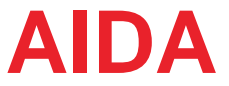

# **Table of Contents**

| 1  | Safety Guides                     |
|----|-----------------------------------|
| 2  | Packing List & Quick Start        |
| 3  | Product Highlights & Camera Specs |
| 5  | Camera Interface & Dimension      |
| 6  | IR Remote Controller              |
| 8  | OSD Menu                          |
| 10 | Web Settings                      |
| 15 | VISCA Over IP                     |
| 16 | VISCA (RS-232) Port               |
| 17 | VISCA Protocol                    |
| 26 | UVC Control                       |
| 27 | Warranty & Support                |

The information within this manual is subject to change at any time without prior notice  $^{st}$ 

# Safety Guide

- 1. Before operation, please read all of the instructions in the manual carefully. For your convenience, please keep this manual.
- The camera powerinput range is 100-240VACv(50-60Hz). Ensure the power supply input is within this rate before powering on.
- Camera power voltage = 12VDC, rated currency = 2A. Wesuggestyou use it with the original power supply adapter supplied by the factory.
- Please keep the power cable, video cable, and control cable in a safe place and out of obstructions.
- Operational environment: 0°C-50°C/32°F-122°F, with humidity levels less than 90%. To avoid any damage, do no put or pour anything inside the camera.
- Avoid weight stress, vibration, and pressure on the camera during transportation, storage, and installation.
- 7. Do not remove the camera housing or cover. Doing so will void the warranty.
- Donot direct the camera towards strong/intensive light. Doing so could cause irreversible damage to the camera and void warranty.
- Use a dry and soft cloth to clean the camera housing with a neutral cleaning agent, when needed. To
  avoid damage on the camera lens, do not use strong or abrasive cleaning agents on the camera
  housing.
- 10. Do not move the camera by moving the camera head. To avoid mechanical trouble, do not rotate the camera head by hand. Please refrain from moving the camera while it is in motion. Doing so could cause irreversible damage to the camera and void warranty.
- 11. Make sure the camera is on a fixed and balanced platform. Avoid any slanted placements.
- 12. Power Supply Polarity Schematics:

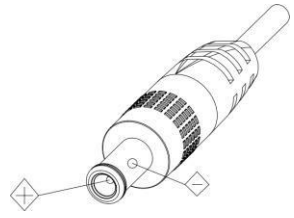

#### **Warning**:

Video quality can be affected by specific frequencies of electromagnetic field. Never grasp the head of the camera. Never move the camera by hand while is in motion. Doing so can damage the mechanism.

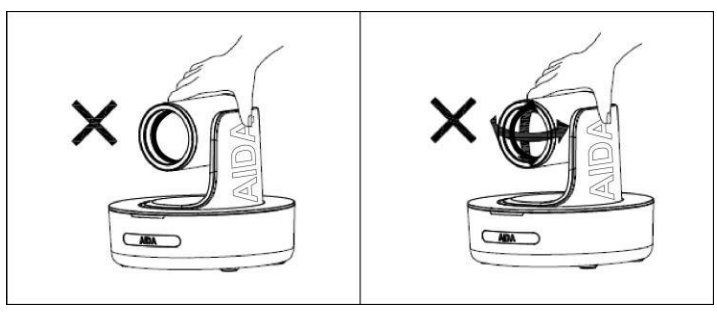

### **Packing List**

Check the items below, when opening the package:

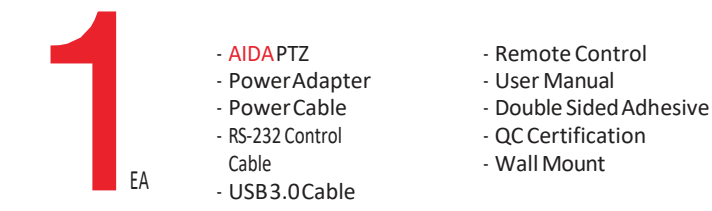

### **Quick Start**

1. Check that all cable connections are secure before powering on the camera.

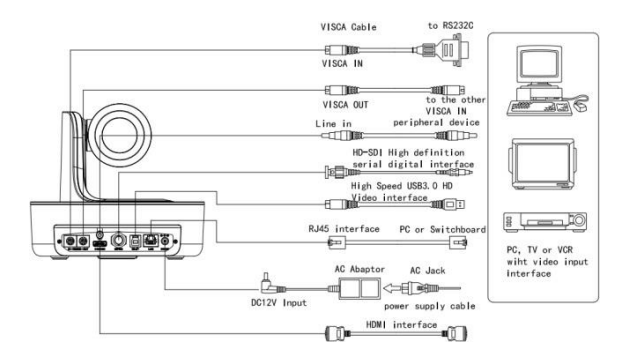

2. Dial Switch Setting (Used for Camera Updates):

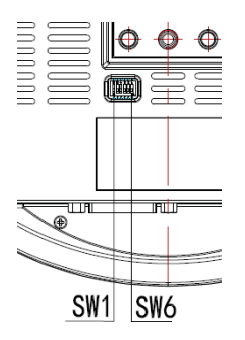

| Dial Switch (ARM) |     |     |                |  |  |
|-------------------|-----|-----|----------------|--|--|
| SW-1 SW-2 Mode    |     |     |                |  |  |
| 1                 | OFF | OFF | Updating Mode  |  |  |
| 2                 | ON  | OFF | Debugging Mode |  |  |
| 3                 | OFF | ON  | Undefined      |  |  |
| 4                 | ON  | ON  | Working Mode   |  |  |

| Dial Switch |                       |     |         |  |  |
|-------------|-----------------------|-----|---------|--|--|
|             | SW-3 SW-4 Instruction |     |         |  |  |
| 1           | OFF                   | OFF | Reserve |  |  |
| 2           | ON                    | OFF | Reserve |  |  |
| 3           | OFF                   | ON  | Reserve |  |  |
| 4           | ON                    | ON  | Reserve |  |  |

| Dial Switch (USB) |                       |     |               |  |  |  |
|-------------------|-----------------------|-----|---------------|--|--|--|
|                   | SW-5 SW-6 Instruction |     |               |  |  |  |
| 1                 | OFF                   | OFF | Undefined     |  |  |  |
| 2                 | ON                    | OFF | Working Mode  |  |  |  |
| 3                 | OFF                   | ON  | Updating Mode |  |  |  |
| 4                 | ON                    | ON  | Undefined     |  |  |  |

# **Product Highlights**

- Contains an advanced Sony Progressive CMOS Sensor providing 1920x1080 Ultra HD resolution.
- Wide angle optical lens: 12x/20xoptical zoom
- Full HD video over IP, via H.264or H.265 encoding.
- Contains traditional outputs such as HDMI, SDI, USB3.0, as well as RJ-45 for RTSP/RTMP streaming.
- Support line in function, supporting ACC and LPCM audio coding.

• Fully adjustable camera settings, such as White Balance, Exposure Settings, and Image Parameters.

- Supports POE: use a single CAT5/6 cable to control and output video via the RJ-45port.
- Fast and precise focusing performance when zooming or moving the camera head.
- Smooth PTZ movements, as well as little to no motor sound when moving.
- Supports 10 presets via remote or 128 presets via RS-232 or online interface.
- Standard Sony Serial VISCA, IP VISCA protocol, as well as IP VISCA over UDP.
- Daisy chain is supported via the RS-232 input and output, controlling a maximum of 7 cameras.
- Menu based image parameters, including image flip for ceiling mounted cameras.

• Remote has multiple functions, such as fast switching video formats and ability to change IP address.

- Free firmware updates to keep the camera up to date with the latest and greatest!
- The USB3.0 port is compatible with USB2.0 and allows standard UVC1.5 protocol for local control. UVC control works seamlessly with many well-known conferencing software.
- PTZ Menu supports both English and Spanish
- Supports NDI<sup>®</sup> | Hx transmission (PTZ-NDI-X12 and PTZ-NDI-X20) only.

### **Camera Specs**

|                 | HDMI<br>(V 1.4) | 1920 x 1080 60p/59.94p/50p/30p/29.97p/25p/24p/23.98<br>1920 x 1080 60i/59.94i/50i<br>1280 x 720 60p/59.94p/50p/30p/29.97p/25p                                                                                   |
|-----------------|-----------------|----------------------------------------------------------------------------------------------------|
|                 | SDI             | 1920 x 1080 60p/59.94p/50p/30p/29.97p/25p/24p/23.98<br>1920 x 1080 60i/59.94i/50i<br>1280 x 720 60p/59.94p/50p/30p/29.97p/25p                                                                                   |
| Video<br>Format | USB             | 1920 x 1080 60p/50p/30p/25p (USB 3.0)<br>1280 x 720 60p/50p/30p (USB 3.0)<br>1280x72025p(USB3.0&2.0)<br>1024x57630p(USB3.0&2.0)<br>960 x 540 30p (USB 2.0)<br>640 x 360 30p (USB 2.0)<br>512 x 28830p (USB 2.0) |
|                 | RJ-45           | 1920 x 1080 @ 1~60 1280x 720 @ 1~60 (Main Stream)<br>1280x720@1~60/1027x576@1~60(SubStream)                                                                                                    |

# Camera Specs (CONTD)

| Video Interface    | HDMI (V 1.4) 3G-SDI, RJ-45, USB 3.0                                  |
|--------------------|----------------------------------------------------------------------|
| Sensor             | SONY Progressive CMOS Sensor                                         |
| Zoom               | 12x or 20x Optical Zoom                                              |
| Lens               | F4.9~98mm (20x), F1.5-3.0, View Angle:61°(Far)-3.2°(Near)            |
| Rotation Angle     | Pan: -170°~+170°; Tilt: -30°~+90°                                    |
| Rotation Speed     | Pan: 0°~120°/s; Tilt: 0°~80°/s                                       |
| Preset             | Remote Controller: 10 RS-232: 128                                    |
| Control Port       | RS-232, RJ-45 (VISCA over IP), USB 3.0 (UVC 1.5), USB 2.0 (UVC 1.1)  |
| Network Speed      | 1000M                                                                |
| Video Encode       | H.264/H.265 (default: H.264)                                         |
| Bit Rate Control   | Variable Bit Rate, Constant Bit Rate                                 |
| Video Bit Rate     | 1024kbps(min)~20480 kbps(max)                                        |
| IP Protocol        | IP, HTTP, RTSP, RTMP, DCHP, ONVIF, VISCA over IP (UDP)               |
| POE                | Supported (IEEE802.3af)                                              |
| Line in            | Supporting ACC audio coding                                          |
| Daisy Chain        | Support RS-232 serial daisy chain                                    |
| Minimum Lux        | 0.01 Lux                                                             |
| White Balance      | Auto/Indoor/Outdoor/Manual/ATW/One Push/Fluorescent Lamp/Sodium Lamp |
| Exposure           | Auto/Manual/Bright/Shutter/Iris                                      |
| Focus              | Auto/Manual                                                          |
| Iris               | Auto/Manual                                                          |
| Gamma              | Supported                                                            |
| WDR                | Supported                                                            |
| BLC                | Supported                                                            |
| 2D Noise Reduction | Supported                                                            |
| 3D Noise Reduction | Supported                                                            |
| Anti Flicker       | 0FF/50Hz/60Hz                                                        |
| Image Flip         | Supported                                                            |
| Image Voltage      | DC12V / PoE (24W)                                                    |
| Dimension          | 220mm x 173mm x 190mm/8.66" x 6.81" x 7.48"                          |
| Net Weight         | 1.4kg/3.1lbs                                                         |

### **Camera Interface**

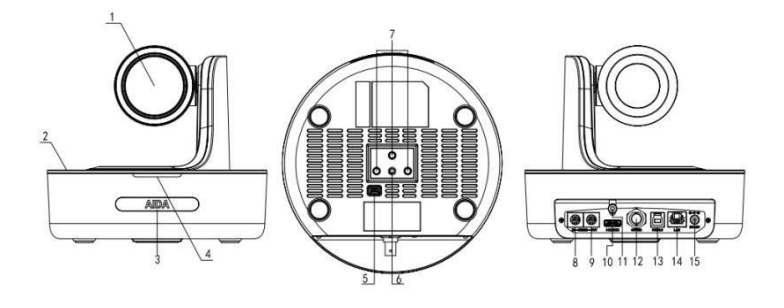

Camera Lens
 Camera Base

3. IRReceiverPanel

4. Power/TallyLight

5. DialSwitch(Firmware)

1/4"TripodScrewHole
 Installation Hole

10. HDMI Port

8. RS-232Control Port(Input)

9. RS-232 Control Port(Output)

- 11. Line in Port
- 12. 3G-SDI Port 13. USB Port
- 13. USB Port 14. RJ-45 Port
- 15. DC12V Plug

# Camera Dimensions (in mm)

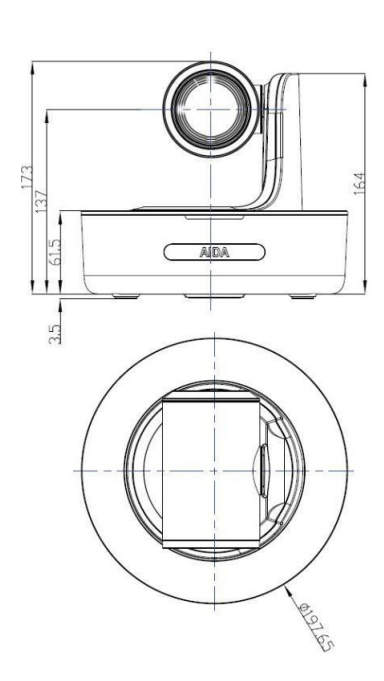

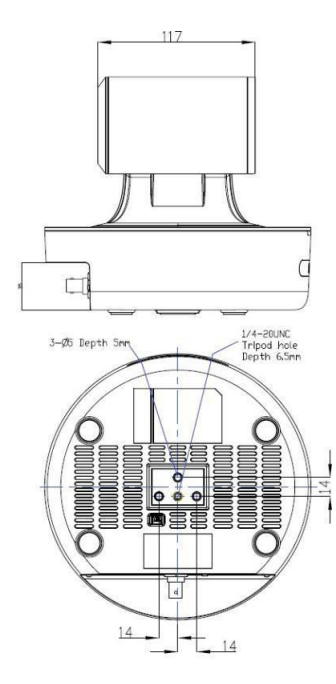

# **IR Remote Controller**

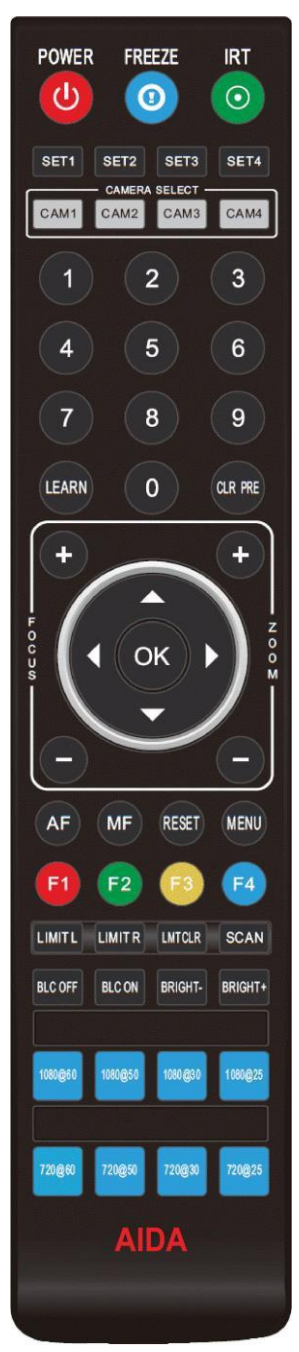

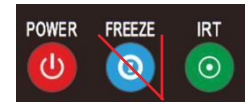

#### Power

When powered on, pressing the power key enters standby mode; Pressing it again will start up the camera and display normally.

#### Freeze (No Function)

The Freeze button has no function on the PTZ.

IRT (IR Transfer/IR Pass)

Enables IR transfer. Once pressed, the camera will receive and pass IR remote control signal (via VISCA IN Port).

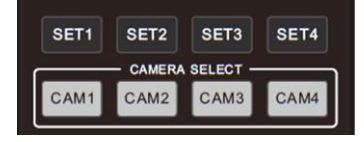

### SET 1~4 Address Setting

Hold the SET# button for 3 seconds to set the cameras IR address.

CAM 1~4 (Camera selecting)

Pressing the CAM# button will enable IR control of the selected camera.

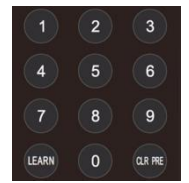

#### Number Key (1-9)

Set Preset: To set preset, hold down a key (0-9) and wait 3 seconds. Oncecomplete, the selected preset will be saved. Run Preset: Pressing a key (0-9) will bring up the corresponding saved preset.

CLR PRE (Clear Preset)

Clear a Preset :Press CLRPRE and key (0-9)simultaneously to remove the corresponding saved preset. Clear all Presets: Hold down CLRPRE button to remove all saved presets.

#### Learn

This button is used with other remote buttons. It has no function when pressed alone.

### IR Remote Controller (CONTD)

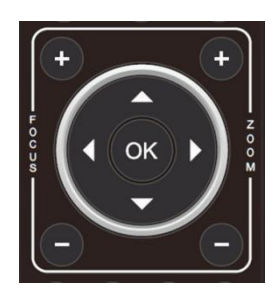

Focus Key (+/-)

Allows for precise focus change. Manual focus mode must be enabled to use these keys.

Zoom Key (+/-)

Optically zooms the camera in up to 12x.

Navigate Key (Up/Down/Left/Right)

Normal mode: Allows for the camera head to pan and tilt. Menu mode: Allows for direction in the menu of the camera.

When enabled, the camera will automatically focus on the closest

When enabled, the camera will only focus when using one push

### OK/Home Kev

AF (Auto Focus)

MF (Manual Focus)

Normal mode: Recalls to the home position of the camera. Menu mode: Used to set functions in the menu and activate features.

#### AF MF RESET MENU

Factory resets image properties only.

focusing, or the focus keys on the remote.

### Menu

Reset

object.

Used to enter the OSD menu of the camera

#### Limit L

Press this key with the Learn key to set the max left position of the camera.

### Limit R

Press this key with the Learn key to set the max right position of the camera.

#### LMT CLR

Press this key with the Learn key to remove set max positions.

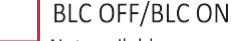

Not available.

### Bright<sup>+</sup>/Bright <sup>-</sup>

These buttons raise or lower the brightness of the image.

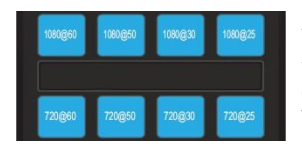

BLC ON

**BLC OFF** 

### Video Format Keys:

While directly pointing at the camera, please hold the desired video output button for 3 seconds. If done properly, the PTZ will do a quick reset to the desired video output selected.

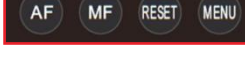

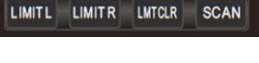

BRIGHT-

BRIGHT+

# **OSD MENU**

- 1. When the camera is on, press the MENU key on the IR remote controller to enter the OSD Menu.
- After entering the main menu, use the UP/Down navigate keys on the controller to select the main menu. As you scroll through the menu, the selection will be highlighted in blue.
- Press the RIGHT navigate key to enter the highlighted sub menu. Use the UP/DOWN navigate keys to select within the sub menu. Use the LEFT/RIGHT navigate keys to enable or disable parameters.
- To return to the previous menu, you need to press return in the sub menu or MENU on the remote. To fully leave the menu, press the MENU key again.
- 5. OSD Menu Setting List:

| -        | FOCUS MODE     | AUTO/MANUAL: Ability to change from auto or manual focus                  | DEFAULT: AUTO     |
|----------|----------------|---------------------------------------------------------------------------|-------------------|
|          | DIGITAL ZOOM   | ON/OFF: Ability to digitally zoom 2X. (PTZ-X12-IP   PTZ-NDI-X12 only)     | DEFAULT: OFF      |
|          | RATIO DISPLAY  | ON/OFF: Grants display of the zoom X module. Off by default.              | DEFAULT: OFF      |
| PTZF     | ZOOM SPEED     | Zoom speed control IR remote: 7 changeable levels.                        | DEFAULT: 5        |
|          | SPEED BY ZOOM  | When zoomed into the max, the camera will slowly tilt                     | DEFAULT: ON       |
|          | PAN/TILT SPEED | Pan/Tilt speed control by IR remote. Controllable at different levels     | DEFAULT: 18       |
|          | RETURN         | Return to previous menu.                                                  |                   |
|          | EXPOSURE MODE  | AUTO/MANUAL/BRIGHT/SHUTTER/IRIS: Choose the current Exp. Mode             | DEFAULT: AUTO     |
|          | SHUTTER        | Set shutter speed. 1/30-1/10000: Allows for tuning of the shutter speed   | DEFAULT: AUTO     |
|          | IRIS           | Set Iris: CLOSE-F1.8: Allows for tuning of the Iris opening.              | DEFAULT: AUTO     |
|          | GAIN           | Set gain: 0dB-28dB: Allows for tuning the gain of the camera              | DEFAULT: AUTO     |
| EXPOSURE | BRIGHTNESS     | Set brightness: 0-15: Allows for tuning the brightness of the camera      | DEFAULT: AUTO     |
|          | FLICK          | Allows for adjustment of the flickerless options on the camera            | DEFAULT: 50Hz     |
|          | BLACKLIGHT     | Allows for the enabling of the blacklight or not.                         | DEFAULT: OFF      |
|          | GAMMA          | Allows setting changes for the Gamma option of the camera                 | DEFAULT: 0        |
|          | RETURN         | Return to previous menu                                                   |                   |
|          | WB MODE        | AUTO/INDOOR/OUTDOOR/PUSH/ATW/MANUAL/SODIUM                                | DEFAULT: ATW      |
|          | BLUE           | Set red gain level: 0-255 (Allows for precise tuning of the blue setting) | DEFAULT: AUTO     |
|          | RED            | Set blue gain level: 0-255 (Allows for precise tuning of the red setting) | DEFAULT: AUTO     |
|          | DEFOG          | Set defog level: This setting allows you to clear up the hazy images      | DEFAULT: 0        |
| IMAGE    | MIRROR         | ON/OFF: Makes the image flip on the vertical plane                        | DEFAULT: OFF      |
|          | FLIP           | ON/OFF: (optional) Makes the image flip on the horizontal plane           | DEFAULT: OFF      |
| -        | COLOR/B&W      | COLOR/B&W: Allows for B&W color mode                                      | DEFAULT:<br>COLOR |
|          | GAIN LIMIT     | Allows you to cap the gain at a certain level                             | DEFAULT: 15       |
|          | RETURN         | Return to previous menu                                                   |                   |

# OSD MENU (CONTD)

|         | 2DNR            | When enabled, image noise and sharpness is reduced                 | DEFAULT: OFF                             |  |
|---------|-----------------|--------------------------------------------------------------------|------------------------------------------|--|
|         | 3DNR            | OFF/AUTO/0-4 optional: higher level = less image reduction happens | DEFAULT: AUTO                            |  |
|         | SHARPNESS       | ON/OFF optional, 0-15 level: higher level = sharper edges of image | DEFAULT: 6                               |  |
|         | CONTRAST        | Set contrast level: 0-15: Sets the contrast level                  | DEFAULT: 8                               |  |
| QUALITY | SATURATION      | Set image saturation: 0-15: Sets the saturation level              | DEFAULT: 8                               |  |
|         | BRIGHTNESS      | Set brightness of auto exposure: 0-15: Sets the brightness level   | DEFAULT: 8                               |  |
|         | WDR             | ON/OFF: Enables better to light and dark images                    | DEFAULT: OFF                             |  |
|         | WDR LEVEL       | 1-6: Enables more control of WDR                                   | DEFAULT: 1                               |  |
|         | RETURN          | Return to previous menu                                            |                                          |  |
|         | SIZE            | 1080p/1080i/720p (default resolution: 1080 30p)                    | After selecting                          |  |
| FORMAT  | FRAME RATE      | 60/59.94/50/30/29.97/25/24/23.98                                   | format, press<br>OK to switch<br>format. |  |
|         | RETURN          | Return to previous menu                                            | ionnaci                                  |  |
| -       | ID              | Set VISCA control address 1-7                                      | DEFAULT: 1                               |  |
|         | BAUDRATE        | Set RS-232 baud rate to 2400/4800/9600/115200                      | DEFAULT: 9600                            |  |
|         | LANGUAGE/IDIOMA | Set language: ENGLISH/SPANISH                                      | DEFAULT: ENG                             |  |
| CUCTERA | DHCP            | IP address automatic acquisition switch: ON/OFF                    | DEFAULT: OFF                             |  |
| SYSTEM  | IP              | Set camera IP                                                      | 192.168.1.188                            |  |
|         | NET MASK        | Set camera net mask                                                | 255.255.255.0                            |  |
|         | GATEWAY         | Set camera gateway                                                 | 192.168.1.1                              |  |
|         | RETURN          | Return to previous menu                                            |                                          |  |
|         | IP ADDRESS      | Display the current IP address                                     |                                          |  |
|         | RTSP URL        | Display the current main stream RTSP URL                           |                                          |  |
|         | F/W VERSION     | Display the current ISP firmware version                           |                                          |  |
| INFO    | ARM VERSION     | Display the current ARM firmware version                           |                                          |  |
|         | FPGA VERSION    | Display the current FPGA firmware version                          |                                          |  |
|         | USB VERSION     | Display the current USB firmware version                           |                                          |  |
|         | FACTORY RESET   | Reset whole camera to factory parameters                           |                                          |  |
| DECET   | USER SETTING    | Save current parameters for User Reset use                         |                                          |  |
| RESET   | USER RESET      | Recalls the saved user settings                                    |                                          |  |
|         | RETURN          | Return to previous menu                                            |                                          |  |

## Web Settings

The cameras web interface supports Google Chrome, Firefox, IE, Safari, Opera, and other major browsers.

#### 1. Login

Open your browser and in the address bar, type in the camera's default IP address: 192.168.1.188 (Ifthat doesn't work please check in the camera's menu to see the actual IP address under INFO) Next, enter the username and password. The default for both is admin.

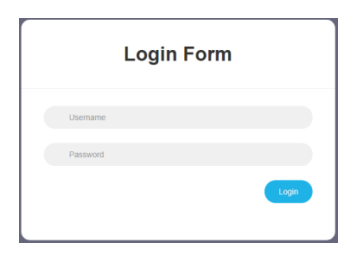

#### 2. Real-time Preview

When logging in, you will see the realtime preview of the camera.

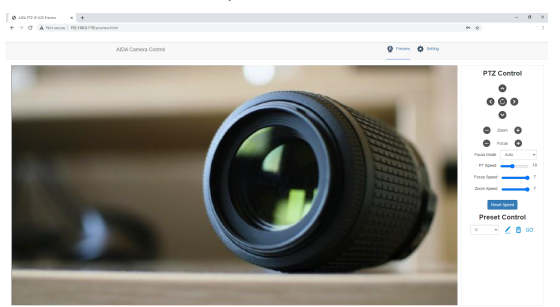

As seen, the control interface is on the right. You can control the camera's movements with the movement pad at the top, as well as control zoom and focus. You can also set the movement, focus, and zoom speed, as well being able to control your presets.

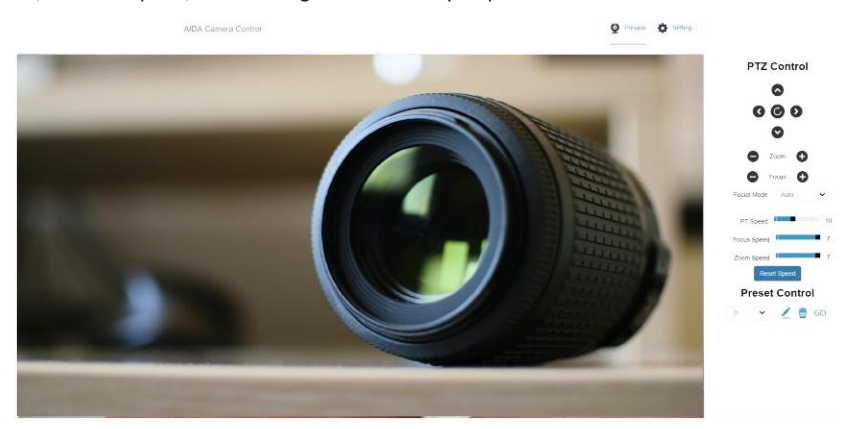

#### 3. Parameter Settings

Click "Setting" to enter the parameter setting interface as seen below:

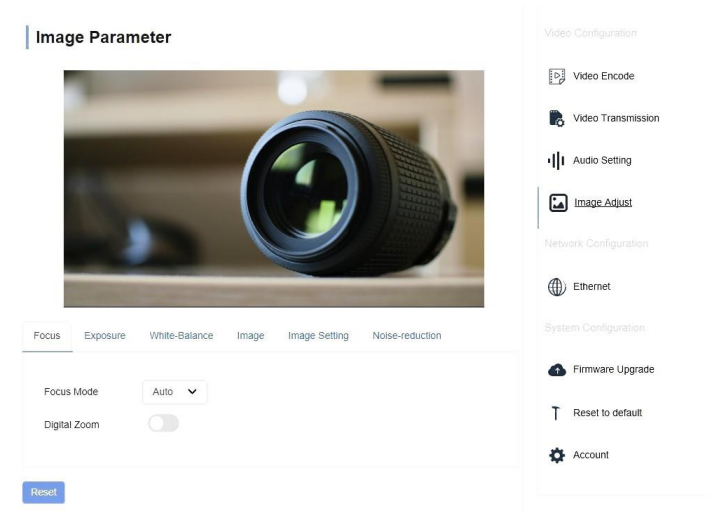

Under "Video Encode", you can enable the RTSP/RTMP streams for both the main and sub streams. You may also change the Encode mode, choosing betweenH.264orH.265.Lastly, you can change the framerate and bitrate for each stream on this menu.

| Video Encode                  |                                |            |                              |             |
|-------------------------------|--------------------------------|------------|------------------------------|-------------|
| Stream                        | Main                           |            | Sub                          |             |
| Enable                        |                                |            |                              | )           |
| Encode Mode                   | H.264                          | ~          | H.264                        | ~           |
| Profile                       | MP                             | ~          | MP                           | ~           |
| RTSP Address                  | rtsp://192.168.2.18<br>am/main | 8:554/stre | rtsp://192.168.2.1<br>am/sut | 88:554/stre |
| Resolution                    | 1920x1080                      | ~          | 1280x720                     | ~           |
| Bitrate(kbps)<br>(1024-16384) | 4096                           |            | 2048                         |             |
| Framerate                     | 30                             | ~          | 30                           | ~           |
| Bitrate Control               | CBR                            | ~          | CBR                          | ~           |
| l Frame Interval<br>(3-120)   | 30                             |            | 30                           |             |

Save

"*RTMP Setting*" allows you to directly stream to many social platforms suchas Youtube& FacebookLive. Here you can place the RTMP address, as well as enable the RTMP stream. To do this, you must:

1st: First obtain the live RTMP address (for youtube, it is rtmp://a.rtmp.youtube.com/live2). You will also need your stream key.

2nd: Place the live RTMP address in the Main RTMP address box. 3rd: Next, ensure that there is a forward slash (/)after the RTMP address. If there is already a forward slash, please skip this step. 4th: Lastly, paste yourstream key after the forward slash (/).

5th: Click Save.

Once you complete these steps, your PTZ will immediately start uploading to your social platforms channel. You will see a blue checkmark next to the RTMP state, which will show if your RTMP address is correctly inputted. No reboot required!

Custom RTMP stream keys also allows you to make your own RTMP address and pull that stream from other programs. If you are stuck on any of these steps, contact our support. They will be glad to assist you in any problems you may encounter.

| RTMP Setting |      |      |
|--------------|------|------|
| Stream       | Main | Sub  |
| Enable       |      |      |
| RTMP Address |      |      |
|              |      | Save |

For NDI versions, you will also see the NDI on and off button here.

In the "audio settings" tab, audio can be turned off or on. You are also able to adjust the encode mode, samplerate, and bitrate.

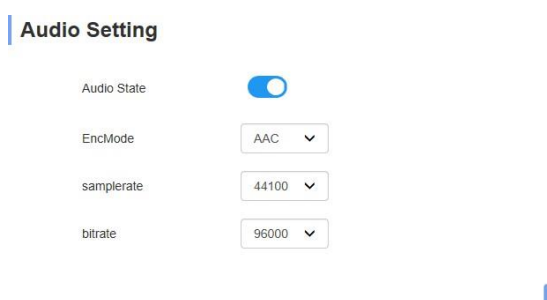

"Image Parameter" is the online version of the OSD Menu. You can change the same settings via browser.

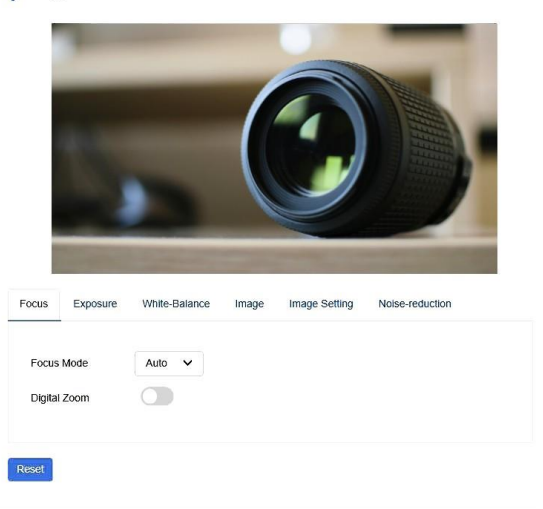

#### Image Parameter

"Ethernet" allows for fine tuning if the IP portion of the camera. You can enable DHCP for auto IP configuration.

| DHCP       | OFF           | DNS       | 192.168.1.1 |
|------------|---------------|-----------|-------------|
| IP Address | 192.168.1.188 | HTTP Port | 80          |
| Netmask    | 255.255.255.0 | RTSP Port | 554         |
| Gateway    | 192.168.1.1   |           |             |

To upgrade the firmwareon our PTZ, head over to our website at aidaimaging.com/download and look for the latest PTZ firmware.

The "Reset to default" portion allows you to factory reset image parameter reset, or reboot the camera.

Simple Reset: Onlyresets customizable camera options: AE, WB, Image Effects, etc. Complete Reset: Factory resets the camera, including the IP address Reboot: Reboot ISP portion of the camera.

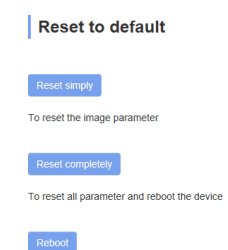

I

 $"\ensuremath{\textit{Account}}\xspace{\space{}}$  is used to change the log infor the account. You can change the username and password here.

| Account Setting  |    |
|------------------|----|
| Account          |    |
| Password         |    |
| Confirm Password |    |
|                  | Ok |

# VISCA over IP

The AIDA PTZ's use VISCA over IP protocol to reliably send and receive information from IP controllers.

#### Communication port specs:

- Control port: RJ-45 Gigabit LAN
- IP Protocol:IPv4
- Transmit Protocol:UDP
- IP address: Default 192.168.1.188 (Check OSD Menu)
- Port address:52381
- Confirm send/transmission control: Depends on software

### What is VISCA over IP?

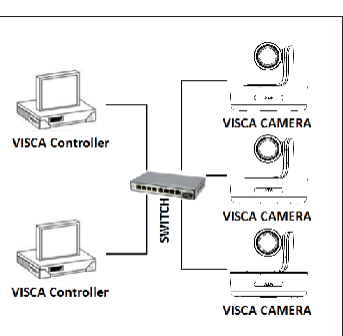

VISCA commands are the communication between the controller and the camera. These commands are sent via UDP on the network. Since UDP transmission isn't that stable, a couple of steps must happen before a movement is executed. The controller first sends out a VISCA command. The camera equipment then receives the VISCA command and returns that message back to the controller. Oncethe commands are executed, the action will follow suit and the message will be complete. Each VISCA command controls its own setting, so there are no overlaps in existing commands.

### VISCA IN (RS-232 Port)

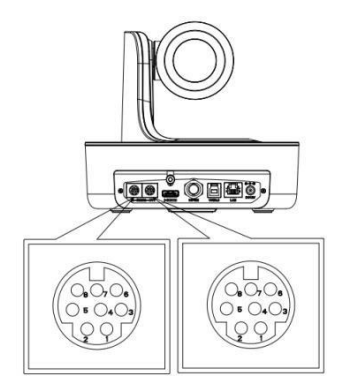

| 1 | DTR    |
|---|--------|
| 2 | DSR    |
| 3 | TXD    |
| 4 | GND    |
| 5 | RXD    |
| 6 | А      |
| 7 | IR OUT |
| 8 | В      |
|   |        |

#### VISCA IN & Mini DIN Connection

| Camera VISCA IN |        | Mir | ni DIN |
|-----------------|--------|-----|--------|
| 1               | DTR    | 1   | DSR    |
| 2               | DSR    | 2   | DTR    |
| 3               | TXD    | 5   | RXD    |
| 4               | GND    | 4   | GND    |
| 5               | RXD    | 3   | TXD    |
| 6               | A(+)   | 6   | NC     |
| 7               | IR OUT | 7   | NC     |
| 8               | B(-)   | 8   | NC     |

#### VISCA IN & DB9 Connection

| Camera VISCA IN |        | Windo | ws DB9 |
|-----------------|--------|-------|--------|
| 1               | DTR    | 6     | DSR    |
| 2               | DSR    | 4     | DTR    |
| 3               | TXD    | 2     | RXD    |
| 4               | GND    | 5     | GND    |
| 5               | RXD    | 3     | TXD    |
| 6               | A(+)   |       |        |
| 7               | IR OUT |       |        |
| 8               | B(-)   |       |        |

# **Serial Port Configuration**

| Parameter | Value                 | Parameter | Value |
|-----------|-----------------------|-----------|-------|
| Baud Rate | 2400/4800/9600/115200 | Stop Bit  | 1 Bit |
| Start Bit | 1 Bit                 | Check Bit | None  |
| Date Bit  | 8 Bit                 |           |       |

### **VISCA Protocol**

### Part 1: Camera Return Command

| ACK/Completion Message |                |                                             |
|------------------------|----------------|---------------------------------------------|
|                        | Command Packet | Note                                        |
| АСК                    | z0 41 FF       | Returned when the command is accepted       |
| Completion             | z0 51 FF       | Returned when the command has been executed |

z= camera address +8

| Error Messages         |                |                                                                                                    |
|------------------------|----------------|----------------------------------------------------------------------------------------------------|
|                        | Command Packet | Note                                                                                                    |
| Syntax Error           | z0 60 02 FF    | Returned when the command format is different orwhen<br>a command with illegal command parameters is accepted                                                              |
| Command Not Executable | z0 61 41 FF    | Returned when the command cannot be executed due to<br>current conditions. For example, when commands<br>controlling the focus manually are received during auto<br>focus. |

### Part 2: Camera Control Command

| AddressSet    | Broadcast         | 88 30 01 FF                   | Address setting                                          |
|---------------|-------------------|-------------------------------|----------------------------------------------------------|
| IF_Clear      | Broadcast         | 88 01 00 01 FF                | I/F Clear                                                |
| CommandCancel |                   | 8x 21 FF                      |                                                          |
| CAM Rower     | On                | 8x 01 04 00 02 FF             | Power ON/OEE                                             |
| CANI_FOWER    | Off               | 8x 01 04 00 03 FF             |                                                          |
|               | Stop              | 8x 01 04 07 00 FF             |                                                          |
|               | Tele(Standard)    | 8x 01 04 07 02 FF             |                                                          |
|               | Wide(Standard)    | 8x 01 04 07 03 FF             |                                                          |
| CAM_Zoom      | Tele(Variable)    | 8x 01 04 07 2p FF             | n=0(low)~7(bigh)                                         |
|               | Wide(Variable)    | 8x 01 04 07 3p FF             | p-oliow) (lingil)                                        |
|               | Direct            | 8x 01 04 47 0p 0q 0r 0s FF    | pqrs: Zoom Position (0 (wide)~0x4000(tele))              |
|               | Direct with speed | 8x 0A 04 47 0t 0p 0q 0r 0s FF | t: spd 0~7<br>pqrs: Zoom Position (0(wide)`0x4000(tele)) |
|               | ON                | 8x 01 04 06 02 FF             |                                                          |
| CAM DZoom     | OFF               | 8x 01 04 06 03 FF             |                                                          |
|               | Combine Mode      | 81 01 04 36 00 FF             | Combine with optical zoom control                        |
|               | Separate Mode     | 81 01 04 36 01 FF             | Separate with optical zoom control                       |

|               | Stop             | 81 01 04 06 00 FF                      | Enable in separate mode                                            |
|---------------|------------------|----------------------------------------|--------------------------------------------------------------------|
| CANA DZasar   | Tele(Variable)   | 81 01 04 06 2p FF                      | Enable in separate mode                                            |
| CAM_D200m     | Wide(Variable)   | 81 01 04 06 3p FF                      | Enable in separate mode                                            |
|               | Direct           | 81 01 04 46 0p 0q 0r 0s FF             | Enable in separate mode                                            |
|               | Stop             | 8x 01 04 08 00 FF                      |                                                                    |
|               | Far(Standard)    | 8x 01 04 08 02 FF                      |                                                                    |
|               | Near(Standard)   | 8x 01 04 08 03 FF                      |                                                                    |
|               | Far(Variable)    | 81 01 04 08 2p FF                      | p=0 (Low) to 7 (High)                                              |
| CAM_Focus     | Near (Variable)  | 81 01 04 08 3p FF                      | p=0 (Low) to 7 (High)                                              |
|               | Direct           | 8x 01 04 48 0p 0q 0r 0s FF             | pqrs: Focus Position                                               |
|               | Auto Focus       | 81 01 04 38 02 FF                      |                                                                    |
|               | Manual Focus     | 81 01 04 38 03 FF                      |                                                                    |
|               | One Push AF      | 8x 01 04 18 01 FF                      |                                                                    |
| CAM_ZoomFocus | Direct           | 8x 01 04 47 0p 0q 0r 0s 0t 0u 0v 0w FF | pqrs: Zoom Position (0(wide)~0x4000(tele)) tuvw:<br>Focus Position |
|               | Auto             | 8x 01 04 35 00 FF                      |                                                                    |
|               | Indoor           | 8x 01 04 35 01 FF                      |                                                                    |
|               | Outdoor          | 8x 01 04 35 02 FF                      |                                                                    |
|               | One Push         | 8x 01 04 35 03 FF                      |                                                                    |
| CAM_WB        | ATW              | 8x 01 04 35 04 FF                      |                                                                    |
|               | Manual           | 8x 01 04 35 05FF                       |                                                                    |
|               | Sodium lamp      | 8x 01 04 35 08 FF                      |                                                                    |
|               | Flourescent      | 8x 01 04 35 09 FF                      |                                                                    |
|               | One Push Trigger | 8x 01 04 10 05 FF                      |                                                                    |
|               | Reset            | 8x 01 04 03 00 FF                      |                                                                    |
|               | Up               | 8x 01 04 03 02 FF                      | Manual Control of RGain                                            |
| CAM_RGain     | Down             | 8x 01 04 03 03 FF                      |                                                                    |
|               | Direct           | 8x 01 04 43 00 00 0p 0q FF             | pq: RGain (0~0xFF)                                                 |
|               | Reset            | 8x 01 04 04 00 FF                      |                                                                    |
|               | Up               | 8x 01 04 04 02 FF                      | Manual Control of BGain                                            |
| CAM_BGain     | Down             | 8x 01 04 04 03 FF                      |                                                                    |
|               | Direct           | 8x 01 04 44 00 00 0p 0q FF             | pq: BGain (0-0xFF)                                                 |

|                 | Full Auto        | 81 01 04 39 00 FF          | Automatic Exposure mode                                          |
|-----------------|------------------|----------------------------|------------------------------------------------------------------|
|                 | Manual           | 81 01 04 39 03 FF          | Manual Control mode                                              |
| CAM_AE          | Shutter Priority | 81 01 04 39 0A FF          | Shutter Priority<br>Automatic Exposure mode                      |
|                 | Iris Priority    | 81 01 04 39 0B FF          | Iris Priority Automatic<br>Exposure mode                         |
|                 | Bright           | 81 01 04 39 0D FF          | Bright Mode (Manual control)                                     |
|                 | Reset            | 8x 01 04 0A 00 FF          |                                                                  |
| CANA Shutter    | Up               | 8x 01 04 0A 02 FF          | Shutter Setting                                                  |
| CAM_SHULLER     | Down             | 8x 01 04 0A 03 FF          |                                                                  |
|                 | Direct           | 8x 01 04 4A 00 00 0p 0q FF | pq: Shutter Position (0~0x15)                                    |
|                 | Reset            | 8x 01 04 0B 00 FF          |                                                                  |
| CAM Iris        | Up               | 8x 01 04 0B 02 FF          | Iris Setting (0~0x0D)                                            |
| CAW_IIIS        | Down             | 8x 01 04 0B 03 FF          |                                                                  |
|                 | Direct           | 8x 01 04 4B 00 00 0p 0q FF | pq: Iris Position (0~0x0D)                                       |
|                 | Reset            | 8x 01 04 0C 00 FF          |                                                                  |
| CAM Gain        | Up               | 8x 01 04 0C 02 FF          | Gain Setting (0~0x0E)                                            |
| CAM_Gain        | Down             | 8x 01 04 0C 03 FF          |                                                                  |
|                 | Direct           | 8x 01 04 0C 00 00 0p 0q FF | pq: Gain Position (0~0x0E)                                       |
|                 | Reset            | 8x 01 04 0D 00 FF          |                                                                  |
| CAM Bright      | Up               | 8x 01 04 0D 02 FF          | Bright Setting                                                   |
| or mi_bright    | Down             | 8x 01 04 0D 03 FF          |                                                                  |
|                 | Direct           | 8x 01 04 4D 00 00 0p 0q FF | pq: Bright Position (0~0x1B)                                     |
| CAM_ImageBright | Direct           | 8x 01 04 A4 00 00 0p 0q FF | pq: Image Bright Position (0~0x0F)<br>AE_AUTO/AE_SHUTTER/AE_IRIS |
|                 | On               | 8x 01 04 3D 02 FF          | Evencure Compensation ON/OEE                                     |
| CAM_WDR         | Off              | 8x 01 04 3D 03 FF          | exposure compensation ony orr                                    |
|                 | Direct           | 8x 01 04 D3 pq FF          | pq: ExpComp Position (0~0x6)                                     |
| CAM Backlight   | On               | 8x 01 04 33 02 FF          | Blacklight On                                                    |
| (BLC)           | Off              | 8x 01 04 33 03 FF          | Blacklight Off                                                   |
|                 | Reset            | 8x 01 04 02 00 FF          |                                                                  |
| cand channels   | Up               | 8x 01 04 02 02 FF          | Aperture Control                                                 |
| CAM_Snarpness   | Down             | 8x 01 04 02 03 FF          |                                                                  |
|                 | Direct           | 8x 01 04 42 00 00 0p 0q FF | pq: Aperture Gain (0~0x0F)                                       |

|                        | Reset      | 8x 01 04 3F 00 0p FF       |                                                                             |
|------------------------|------------|----------------------------|-----------------------------------------------------------------------------|
| CAM_Memory<br>(preset) | Set        | 8x 01 04 3F 01 0p FF       | p: Preset Number (=0 to 128)<br>Corresponds to 0-9 on the remote controller |
|                        | Recall     | 8x 01 04 3F 02 0p FF       |                                                                             |
|                        | On         | 8x 01 04 61 02 FF          | Image Flip Herizontal On/Off                                                |
| CAIVI_LK_REVEISE       | Off        | 8x 01 04 61 03 FF          |                                                                             |
| CAM PictureElin        | On         | 8x 01 04 66 02 FF          | Image Flip Herizontal On/Off                                                |
| CAM_Ficturer ip        | Off        | 8x 01 04 66 03 FF          |                                                                             |
|                        | On         | 8x 01 06 A5 02 FF          |                                                                             |
| CAM_R5485CU            | Off        | 8x 01 06 A5 03 FF          |                                                                             |
| CAM_Saturation         | Saturation | 8x 01 04 A1 00 00 0p 0q FF | pq: Saturation Level 0x00~0xff                                              |
| CAM_Contrast           | Contrast   | 8x 01 04 A2 00 00 0p 0q FF | pq: Contrast Level 0x00~0xff                                                |
| CAM SpeedBuZeem        | On         | 8x 01 06 A0 02 FF          |                                                                             |
| CAM_SpeedByZoom        | Off        | 8x 01 06 A0 03 FF          |                                                                             |
| CAM_PTSpeed            | PT Speed   | 8x 01 04 C1 00 00 0p 0q FF | pq: PT Speed 0x05~0x18                                                      |
| CAM_ZoomSpeed          | Zoom Speed | 8x 01 04 D1 00 00 0p 0q FF | pq: Zoom Speed 0x01~0x07                                                    |
| CAM ZoomDisplay        | On         | 8x 01 06 C2 02 FF          |                                                                             |
| CAM_20011DIsplay       | Off        | 8x 01 06 C2 03 FF          |                                                                             |
| CAM_IRaddress          | IR address | 8x 01 06 D8 0p FF          | p: IR address1~4                                                            |
| CAM_Gamma              | Gamma set  | 81 01 04 5B 0p FF          | p: Gamma No. (0~4)                                                          |
| CAM_ColorGain          | Direct     | 8x 01 04 49 00 00 00 0p FF | (0~0x0E)                                                                    |
| CAM_2DNR               | Direct     | 8x 01 04 A5 0p FF          | (0~0x1)                                                                     |
| CAM_3DNR               | Direct     | 8x 01 04 53 0p FF          | (0~0x05)                                                                    |
|                        | 50Hz       | 81 01 04 23 01 FF          |                                                                             |
| FLICK                  | 60Hz       | 81 01 04 23 02 FF          |                                                                             |
|                        | OFF        | 81 01 04 23 00 FF          |                                                                             |

|                    |                           |                                           | pp:                                                       | Video Format:                        |
|--------------------|---------------------------|-------------------------------------------|-----------------------------------------------------------|--------------------------------------|
|                    |                           |                                           | 1080P60                                                   | 0x00                                 |
|                    |                           |                                           | 1080P50                                                   | 0x01                                 |
|                    |                           |                                           | 1080160                                                   | 0x02                                 |
|                    |                           |                                           | 1080150                                                   | 0x03                                 |
|                    |                           |                                           | 1080P30                                                   | 0x 04                                |
|                    |                           |                                           | 1080P25                                                   | 0x05                                 |
|                    |                           |                                           | 720P60                                                    | 0x 06                                |
| VideoSystem Set    |                           | 8x 01 06 25 00 pp EE                      | 720P50                                                    | 0x07                                 |
| (AIDA)             |                           | 8x 01 00 55 00 pp FF                      | 720P30                                                    | 0x08                                 |
| . ,                |                           |                                           | 720P25                                                    | 0x09                                 |
|                    |                           |                                           | 1080P5994                                                 | 0x0E                                 |
|                    |                           |                                           | 1080 5994                                                 | 0x0F                                 |
|                    |                           |                                           | 1080P2997                                                 | 0x10                                 |
|                    |                           |                                           | 720P5994                                                  | 0x13                                 |
|                    |                           |                                           | 720P2997                                                  | 0x14                                 |
|                    |                           |                                           | 1080024                                                   | 0v11                                 |
|                    |                           |                                           | 108002208                                                 | 0x12                                 |
|                    |                           |                                           | 1060F2398                                                 | 0X12                                 |
|                    |                           |                                           | pp:                                                       | Video Format:                        |
|                    |                           |                                           | 1080P60                                                   | 0x2e                                 |
|                    |                           |                                           | 1080P50                                                   | 0x2f                                 |
|                    |                           |                                           | 1080160                                                   | 0x01                                 |
|                    |                           |                                           | 1080150                                                   | 0x04                                 |
|                    |                           |                                           | 1080P30                                                   | 0x06                                 |
|                    |                           |                                           | 1080P25                                                   | 0x08                                 |
| VideoSystem Cot    |                           |                                           | 720060                                                    | 0x09                                 |
| videosystem set    |                           | 81 01 04 24 72 0p 0g FF                   | 720050                                                    | 0x05                                 |
| (Sony)             |                           |                                           | 720030                                                    | 0x0c                                 |
|                    |                           |                                           | 720F30                                                    | 0.11                                 |
|                    |                           |                                           | 120P25                                                    | 0.12                                 |
|                    |                           |                                           | 108025994                                                 | 0.02                                 |
|                    |                           |                                           | 108015994                                                 | 0x02                                 |
|                    |                           |                                           | 1080P2997                                                 | 0x07                                 |
|                    |                           |                                           | 720P5994                                                  | 0x0a                                 |
|                    |                           |                                           | 720P2997                                                  | 0x0f                                 |
|                    |                           |                                           | 1080P24                                                   | 0x2a                                 |
|                    |                           |                                           | 1080P2398                                                 | 0x2b                                 |
| CAM_IDWrite        |                           | 8x 01 04 22 0p 0q 0r 0s FF                | pqrs: Camera ID (=0000 te                                 | o FFFF)                              |
|                    | DHCP off                  | 8x 01 04 AE 00 FF                         | DHCP off                                                  |                                      |
| DHCP control       | DHCP on                   | 8x 01 04 AE 01 FF                         | DHCP on                                                   |                                      |
|                    | Resolution                | 8x 01 04 C2 00 0p 0q 0r 0s 0m 0n 0x 0y FF | pqrs: Column(x size) mnx<br>only support: 1920x1080,      | y: Line (y size)<br>/1280x720        |
| Main Stream        | Rate                      | 8x 01 04 C2 01 0p 0q 0r 0s 0m 0n 0x 0y FF | pqrsmnxy: bitrate (0~153                                  | 60)                                  |
| Sub Stream         | Resolution                | 8x 01 04 C3 00 0p 0q 0r 0s 0m 0n 0x 0y FF | pqrs : Column(x size) mn<br>support: 1280x720/1024        | y: Line (y size) only<br>576/640x360 |
| Substream          | Rate                      | 8x 01 04 C3 01 0p 0q 0r 0s 0m 0n 0x 0y FF | pqrsmnxy: bitrate (0~153                                  | 60)                                  |
| Tally Control      | Off                       | 8x 01 7E 01 0A 00 0p FF                   | p: 0: OFF(LED off) 1: (LED<br>2: (LED red on) 4: (LED blu | green on)<br>Je on)                  |
|                    | IP Set                    | 8x 01 04 AB 0p 0q 0r 0s 0m 0n 0x 0y FF    | Set ip to :pq.rs.mn.xy                                    |                                      |
| IP address control | Mask                      | 8x 01 04 AC 0p 0q 0r 0s 0m 0n 0x 0y FF    | Set mask to :pq.rs.mn.xy                                  |                                      |
|                    | Gateway set               | 8x 01 04 AD 0p 0q 0r 0s 0m 0n 0x 0y FF    | Set gateway to :pq.rs.mn                                  | ху                                   |
|                    | Color Adjust OFF          | 8x 01 04 B6 00 FF                         | Color adjust off                                          |                                      |
|                    | Color Adjust ON           | 8x 01 04 B6 01 FF                         | Color adjust on                                           |                                      |
| Color adjust       | Brightness Balance<br>OFF | 8x 01 04 B7 00 FF                         | Keep Brightness                                           |                                      |
|                    | Brightness Balance<br>ON  | 8x 01 04 B7 01 FF                         | Don't Keep Brightness                                     |                                      |

|                   | Flare red         | 8x 01 04 B8 dat FF                              | Flare mode red value (Default=32)                      |  |
|-------------------|-------------------|-------------------------------------------------|--------------------------------------------------------|--|
| Color adjust      | Flare green       | 8x 01 04 B9 dat FF                              | Flare mode green value (Default=32)                    |  |
|                   | Flare blue        | 8x 01 04 BA dat FF                              | Flare mode blue value (Default=32)                     |  |
|                   | Menu On           | 8x 01 06 06 02 FF                               | Turn on menu                                           |  |
| 010 14            | Menu Off          | 8x 01 06 06 03 FF                               | Turn off menu                                          |  |
| STS_Menu          | Menu Back         | 8x 01 06 06 10 FF                               | Menu step back                                         |  |
|                   | Menu Ok           | 8x 01 7E 01 02 00 01 FF                         | Menu ok                                                |  |
|                   | On                | 8x 01 06 08 02 FF                               |                                                        |  |
| IR_Receive        | Off               | 8x 01 06 08 03 FF                               | IR(remote commander)receive ON/OFF                     |  |
|                   | On/Off            | 8x 01 06 08 10 FF                               |                                                        |  |
|                   | Up                | 8x 01 06 01 VV WW 03 01 FF                      |                                                        |  |
|                   | Down              | 8x 01 06 01 VV WW 03 02 FF                      |                                                        |  |
|                   | Left              | 8x 01 06 01 VV WW 01 03 FF                      |                                                        |  |
|                   | Right             | 8x 01 06 01 VV WW 02 03 FF                      |                                                        |  |
|                   | Upleft            | 8x 01 06 01 VV WW 01 01 FF                      | VV: Pan speed 0x01 (low speed) to<br>0x18 (high speed) |  |
|                   | Upright           | 8x 01 06 01 VV WW 02 01 FF                      | WW: Tilt speed 0x01 (low speed) to                     |  |
| Pan_TiltDrive     | Downleft          | 8x 01 06 01 VV WW 01 02 FF                      | 0x14 (high speed)                                      |  |
|                   | Downright         | 8x 01 06 01 VV WW 02 02 FF                      | YYYY: Pan Position(TBD)                                |  |
|                   | Stop              | 8x 01 06 01 VV WW 03 03 FF                      | ZZZZ: Tilt Position(TBD)                               |  |
|                   | Absolute Position | 8x 01 06 02 VV WW 0Y 0Y 0Y 0Y 0Z<br>0Z 0Z 0Z FF |                                                        |  |
|                   | Relative Position | 8x 01 06 03 VV WW 0Y 0Y 0Y 0Y<br>0Z 0Z 0Z 0Z FF |                                                        |  |
|                   | Home              | 8x 01 06 04 FF                                  |                                                        |  |
|                   | Reset             | 8x 01 06 05 FF                                  |                                                        |  |
| Pan Tilt LimitSot | Set               | 8x 01 06 07 00 0W<br>0Y 0Y 0Y 0Y 0Z 0Z 0Z 0Z FF | PW: 1: UpRight 0:DownLeft                              |  |
| Pan Tilt_LimitSet | Clear             | 8x 01 06 07 01 0W<br>07 0F 0F 0F 07 0F 0F 0F FF | ZZZZ: Tilt Limit Position(TBD)                         |  |

### Part 3: Inquiry Command

| Command Type               | Command        | Return               | Note                           |  |
|----------------------------|----------------|----------------------|--------------------------------|--|
| CAM_PowerInq               | 8x 09 04 00 FF | y0 50 02 FF          | On                             |  |
|                            |                | y0 50 03 FF          | Off (Standby)                  |  |
| CAM_ZoomPosinq             | 8x 09 04 47 FF | y0 50 0p 0q 0r 0s FF | pqrs: Zoom Position            |  |
| CAM_Focus<br>ModeInq       | 8x 09 04 38 FF | y0 50 02 FF          | Auto Focus                     |  |
|                            | 0X U9 U4 30 FF | y0 50 03 FF          | Manual Focus                   |  |
| CAM_FocusPosInq            | 8x 09 04 48 FF | y0 50 0p 0q 0r 0s FF | pqrs: Focus Position           |  |
|                            |                | y0 50 00 FF          | Auto                           |  |
|                            |                | y0 50 01 FF          | Indoor Mode                    |  |
| CAM WBModelng              | 8x 09 04 35 FF | y0 50 02 FF          | Outdoor Mode                   |  |
| or m_monodeling            | 88 09 04 33 11 | γ0 50 03 FF          | OnePush Mode                   |  |
|                            |                | y0 50 04 FF          | ATW                            |  |
|                            |                | y0 50 05 FF          | Manual                         |  |
| CAM_RGainInq               | 8x 09 04 43 FF | y0 50 00 00 0p 0q FF | pq: R Grain                    |  |
| CAM_BGainInq               | 8x 09 04 44 FF | y0 50 00 00 0p 0q FF | pq: B Grain                    |  |
|                            | 8x 09 04 39 FF | y0 50 00 FF          | Full Auto                      |  |
|                            |                | y0 50 03 FF          | Manual                         |  |
| CAM_AEModeInq              |                | y0 50 0A FF          | Shutter Priority               |  |
|                            |                | y0 50 0B FF          | Iris Priority                  |  |
|                            |                | y0 50 0D FF          | Bright                         |  |
| CAM_Shutter<br>Posinq      | 8x 09 04 4A FF | y0 50 00 00 0p 0q FF | pq: Shutter Position           |  |
| CAM_IrisPosInq             | 8x 09 04 4B FF | y0 50 00 00 0p 0q FF | pq: Iris Position              |  |
| CAM_GainPosiInq            | 8x 09 04 4C FF | y0 50 00 00 0p 0q FF | pq: Gain Position              |  |
| CAM_BrightPosiInq          | 8x 09 04 4D FF | y0 50 00 00 0p 0q FF | pq: Bright Position            |  |
| CAM_ImageBright<br>PosiInq | 8x 09 04 A4 FF | y0 50 00 00 0p 0q FF | pq: ImageBright Position       |  |
| CAM_SaturationInq          | 8x 09 04 A1 FF | y0 50 00 00 0p 0q FF | pq: Saturation level 0x00~0x0f |  |
| CAM_DefogInq               | 8x 09 04 A3 FF | y0 50 0p FF          | p: Defog level 0x00~0x0f       |  |
| CAM_ContrastInq            | 8x 09 04 A2 FF | y0 50 00 00 0p 0q FF | pq: Contrast level 0x00~0x0f   |  |
| CAM WDRModelag             | 8x 09 04 3D FF | y0 50 02 FF          | On                             |  |
| Chin_wonwodelliq           |                | y0 50 03 FF          | Off                            |  |
| CAM_WDRPosInq              | 8x 09 04 2D FF | 8x 01 04 02 03 FF    | pq: WDR LEVEL Position 1~6     |  |

| Command Type               | Command           | Return                           | Note                                    |
|----------------------------|-------------------|----------------------------------|-----------------------------------------|
| CAM_ApertureInq            | 8x 09 04 42 FF    | y0 50 00 00 0p 0q FF             | p: Aperture Gain                        |
| CAM_FlickerInq             | 8x 09 04 AA FF    | y0 50 0p FF                      | p: Flick mode 0:off 1:50Hz 2:60Hz       |
| CAM_2DNRInq                | 8x 09 04 A5 FF    | y0 50 0p FF                      | p: 2DNR: 0=OFF 1= AUTO 2                |
| CAM_3DNRInq                | 8x 09 04 53 FF    | y0 50 0p FF                      | p: 3DNR: 0=OFF 1= AUTO 2~5=Manual Level |
| CAM_GammaInq               | 8x 09 04 5B FF    | y0 50 0p FF                      | p: Gamma Position                       |
| CAM_MemoryInq              | 8x 09 04 3F FF    | y0 50 pp FF                      | pp: Memory number last operated         |
| SYS_MenuModeInq            | 8x 09 06 06 FF    | y0 50 02 FF                      | On                                      |
|                            |                   | y0 50 03 FF                      | Off                                     |
| CAM_LR_Reverse<br>Inq      | 8x 09 04 61 FF    | y0 50 02 FF                      | On                                      |
|                            |                   | y0 50 03 FF                      | Off                                     |
| CAM_PictureFlipInq         | 8x 09 04 66 FF    | y0 50 02 FF                      | On                                      |
|                            |                   | y0 50 03 FF                      | Off                                     |
| CAM_IDInq                  | 8x 09 04 22 FF    | y0 50 0p 0q 0r 0s FF             | pqrs: Camera ID                         |
| CAM_DHCPInq                | 8x 09 04 AE FF    | y0 50 pp FF                      |                                         |
| CAM_IPInq                  | 8x 09 04 AB FF    | y0 50 0p 0p 0q 0q 0r 0r 0s 0s FF |                                         |
| CAM_MASKInq                | 8x 09 04 AC FF    | y0 50 0p 0p 0q 0q 0r 0r 0s 0s FF |                                         |
| CAM_GATEWAYInq             | 8x 09 04 AD FF    | y0 50 0p 0p 0q 0q 0r 0r 0s 0s FF |                                         |
| CAM_FlareModeInq           | 8x 09 04 B6 FF    | y0 50 pp FF                      |                                         |
| CAM_FlareBright<br>ModeInq | 8x 09 04 B7 FF    | y0 50 pp FF                      |                                         |
| CAM_FlareRed               | 8x 09 04 B8 FF    | y0 50 pp FF                      |                                         |
| CAM_FlareGreen             | 8x 09 04 B9 FF    | y0 50 pp FF                      |                                         |
| CAM_FlareBlue              | 8x 09 04 BA FF    | y0 50 pp FF                      |                                         |
| CAM_VersionInq             | 8x 09 00 02 FF    | y0 50 ab cd mn pq rs tu vw FF    |                                         |
| VideoSystemInq<br>(AIDA)   | 8x 09 06 23 FF    | y0 50 pp FF                      | pp: Video position                      |
| VideoSystemInq<br>(Sony)   | 8x 09 04 24 72 FF | y0 50 0p 0p FF                   | pp: Video position                      |
| IR_Transfer                | 8x 09 06 1A FF    | y0 50 02 FF                      | On                                      |
|                            |                   | y0 50 03 FF                      | Off                                     |
| TallyInq                   | 8x 09 7E 01 0A FF | y0 50 0p FF                      | p: tally state                          |
| IR Receive                 | 8× 00 06 08 FF    | y0 50 02 FF                      | On                                      |
|                            |                   | y0 50 03 FF                      | Off                                     |
| IR_ReceiveReturn           |                   | y0 07 7D 01 04 00 FF             | Power ON/OFF                            |

| Command Type                | Command           | Return                           | lote                                                                                  |
|-----------------------------|-------------------|----------------------------------|---------------------------------------------------------------------------------------|
|                             |                   | y0 07 7D 01 04 00 FF             | Zoom tele/wide                                                                        |
|                             |                   | y0 07 7D 01 04 07 FF             | AF On/Off                                                                             |
| IR_ReceiveReturn            |                   | y0 07 7D 01 04 33 FF             | CAM_Backlight                                                                         |
|                             |                   | y0 07 7D 01 04 3F FF             | CAM_Memory                                                                            |
|                             |                   | y0 07 7D 01 06 01 FF             | Pan_tiltDrive                                                                         |
| Pan-tiltMaxSpeed<br>Inq     | 8x 09 06 11 FF    | y0 50 ww zz FF                   | ww: PanMaxSpeed zz: Tilt Max Speed                                                    |
| Pan-tiltPosInq              | 8x 09 06 12 FF    | y0 50 0w 0w 0w 0w 0z 0z 0z 0z FF | wwww: PanPosition zzzz: Tilt Position                                                 |
| Mainstream<br>ResolutionInq | 8x 09 04 C2 00 FF | y0 50 0p 0q 0r 0s 0m 0n 0x 0y FF | pqrs : Column(x size) mnxy: Line (y size)<br>only supports: 1920x1080                 |
| MainstreamRate<br>Inq       | 8x 09 04 C2 01 FF | y0 50 0p 0q 0r 0s 0m 0n 0x 0y FF | pqrsmnxy: bitrate (0~15360)                                                           |
| Substream<br>ResolutionInq  | 8x 09 04 C3 00 FF | y0 50 0p 0q 0r 0s 0m 0n 0x 0y FF | pqrs : Column(x size) mnxy: Line (y size)<br>only supports: 1280x720/1024x576/640x360 |
| SubstreamRateInq            | 8x 09 04 C3 01 FF | y0 50 0p 0q 0r 0s 0m 0n 0x 0y FF | pqrsmnxy: bitrate (0~15360)                                                           |

Note: [x] refers to camera address; [y] = [x +8]

### VISCA Pan Tilt Absolute Position Value

| Pan Angle | VISCA Value | Tilt Angle | VISCA Value |
|-----------|-------------|------------|-------------|
| -170      | 0xF670      | -30        | 0xFE50      |
| -135      | 0xF868      | 0          | 0x0000      |
| -90       | 0xFAF0      | 30         | 0x01B0      |
| -45       | 0xFD78      | 60         | 0x0360      |
| 0         | 0x0000      | 90         | 0x510       |
| 45        | 0x0288      |            |             |
| 90        | 0x0510      |            |             |
| 135       | 0x0798      |            |             |
| 170       | 0x0990      |            |             |

### VISCA Pan Tilt Speed Value

| Pan Degree/Second |     |     |     |
|-------------------|-----|-----|-----|
| 0                 | 0.3 | 0.3 | .03 |
| 1                 | 1   | 1   | 1   |
| 2                 | 1.5 | 1.5 | 1.5 |
| 3                 | 2.2 | 2.2 | 2.2 |
| 4                 | 2.4 | 2.4 | 3.6 |
| 5                 | 2.6 | 2.6 | 4.7 |
| 6                 | 2.8 | 2.8 | 6   |
| 7                 | 3.0 | 3.0 | 8   |
| 8                 | 3.2 | 3.2 | 10  |
| 9                 | 3.4 | 3.4 | 12  |
| 10                | 3.8 | 3.8 | 15  |
| 11                | 4.5 | 4.5 | 18  |
| 12                | 6   | 6   | 23  |

| Pan Degree/Second |     |    |    |
|-------------------|-----|----|----|
| 13                | 9   | 13 | 30 |
| 14                | 15  | 14 | 39 |
| 15                | 19  | 15 | 48 |
| 16                | 25  | 16 | 59 |
| 17                | 32  | 17 | 69 |
| 18                | 38  | 18 | 80 |
| 19                | 45  |    |    |
| 20                | 58  |    |    |
| 21                | 75  |    |    |
| 22                | 88  |    |    |
| 23                | 105 |    |    |
| 24                | 120 |    |    |

# **UVC Control**

AIDA PTZ's also support UVC interface.

| PU_BRIGHTNESS_CONTROL               | 81 01 04 4d 00 00 0p 0q FF               |
|-------------------------------------|------------------------------------------|
| PU_CONTRAST_CONTROL                 | 81 01 04 A2 00 00 0p 0q FF               |
| PU_SATURATION_CONTROL               | 81 01 04 A1 00 00 0p 0q FF               |
| PU_SHARPNESS_CONTROL                | 8x 01 04 42 00 00 0p 0q FF               |
| PU_GAMMA_CONTROL                    | 8x 01 04 5B 0p FF                        |
| PU_WHITE_BALANCE_TEMPERATURE_CONTRO | 8x 01 04 35 0X FF                        |
| PU_BLACKLIGHT_COMPENSATION_CONTROL  | 81 01 04 33 02/03 FF                     |
| PU_POWER_LINE_FREQUENCY_CONTROL     | 8x 01 04 AA 00/01/02 FF                  |
| CT_ZOOM_ABSOLUTE_CONTROL            | 8x 01 04 47 0p 0q 0r 0s FF               |
| CT_PANTILT_ABSOLUTE_CONTROL         | 8x 01 06 02 VV WW 0Y 0Y 0Y 0Y OZ OZ 0Z 7 |
| CT_PANTILT_RELATIVE_CONTROL         | 8x 01 06 01 pp qq rr ss FF               |
| CT_ZOOM_RELATIVE_CONTROL            | 8x 01 04 07 pp FF                        |

### Warranty

AIDA Imaging warrants its cameras and items to be free from defects under normal use. Please refer to our website for more information at: aidaimaging.com/support

### Support

If you would like additional support or explanation of anything on this manual, please feel free to go to our FAQ page on our website at aidaimaging.com/support. If you are in need of additional help, or have any general questions, please feel free to contact us in these various ways:

Telephone: 909.333.7421

Email: Support@aidaimaging.com

Website: aidaimaging.com/support

We are open yearly, Mon-Fri 8A.M. to 5P.M. PST, excluding major holidays and events.

Also, keep up to date with firmwares and new releases from AIDA Imaging by signing up for our newsletter!

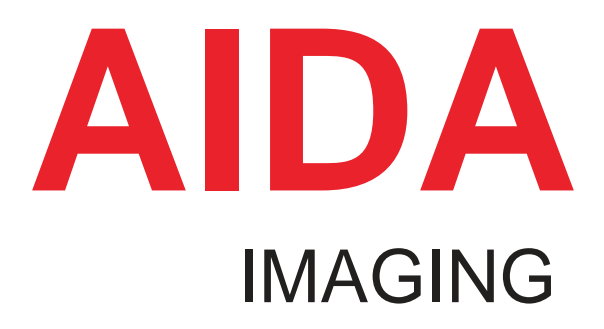